# Modem ADSL guide d'installation

l'assistance en ligne http://assistance.orange.fr

l'assistance téléphonique

#### 39 00

(temps d'attente gratuit, puis prix d'une communication locale depuis une ligne fixe analogique France Télécom, pour en savoir plus: assistance.orange.fr. Coût variable selon opérateur.)

29 PARIS: 6, place France Télécom - SA au capital de 10 594 365 432 € Sagem Fast 1201 - septembre 2009

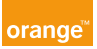

# bienvenue

Ce guide vous accompagne dans l'installation de votre modem pour accéder en toute simplicité à l'univers de l'Internet Haut Débit.

Installation PC page 5

Installation Macintosh page 17

Informations page 23

## contenu du pack

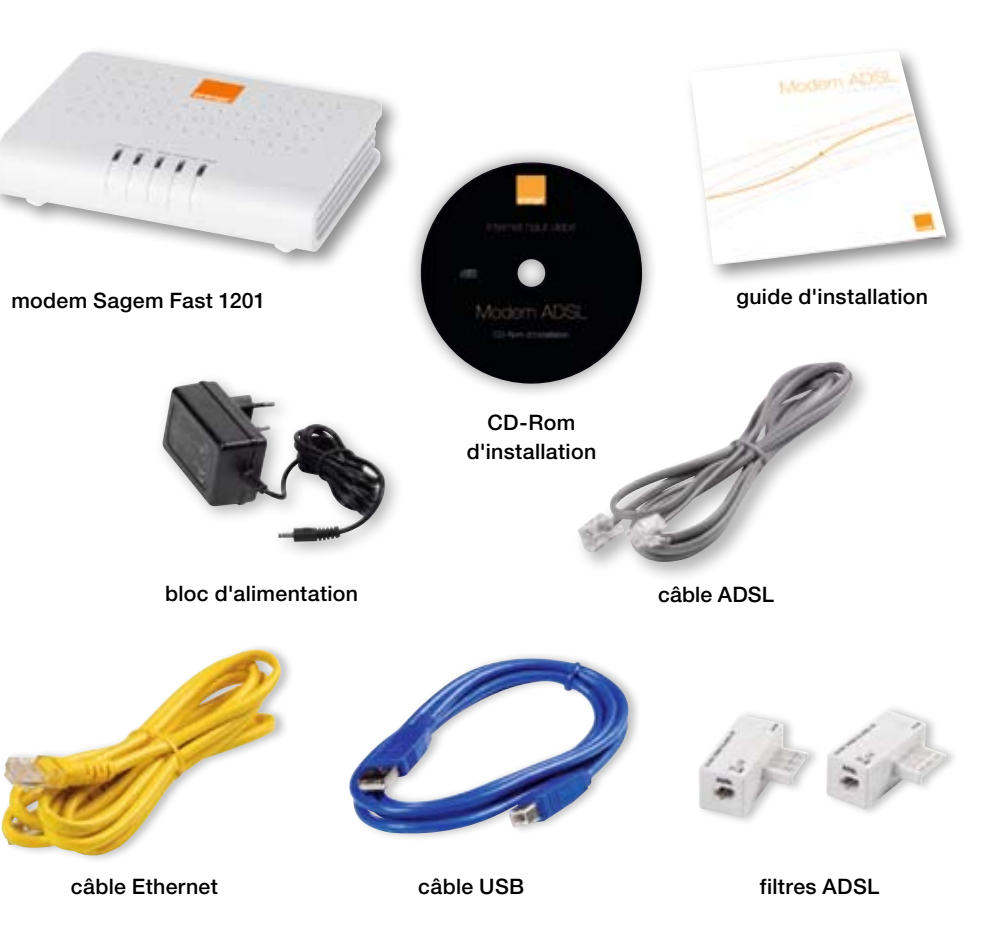

# installation PC

Installation logicielle page 7

### installation logicielle

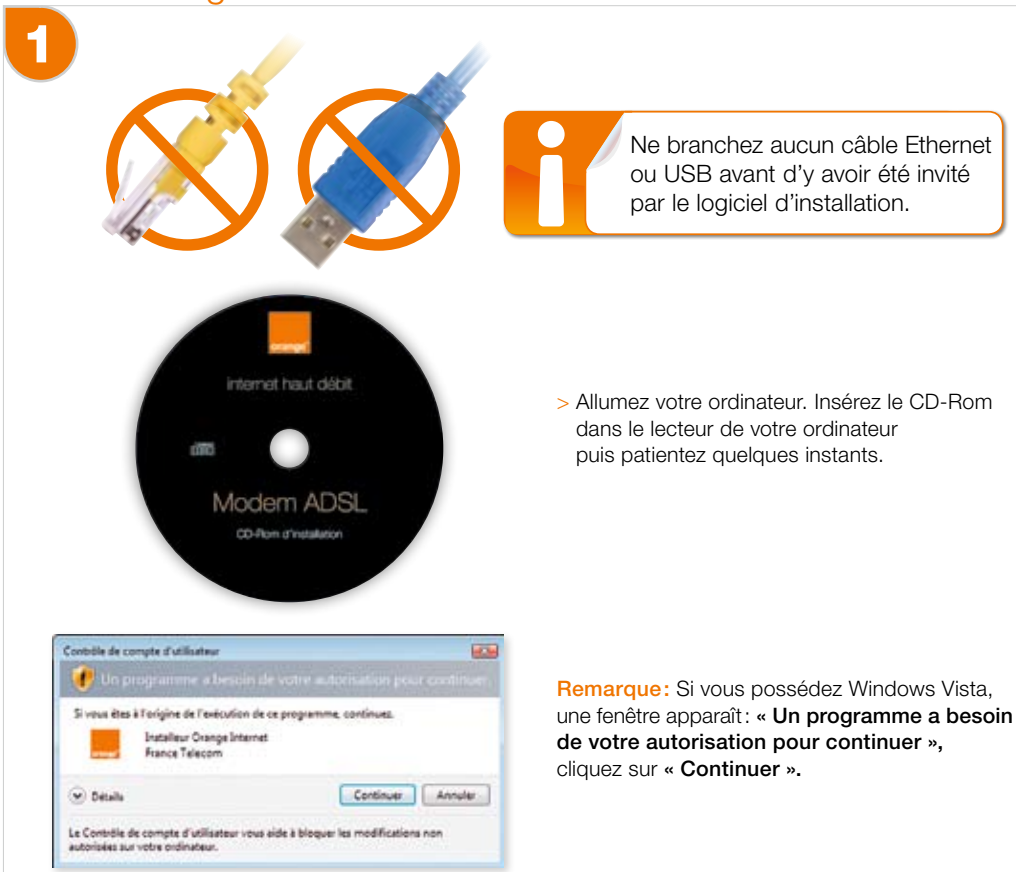

## 2

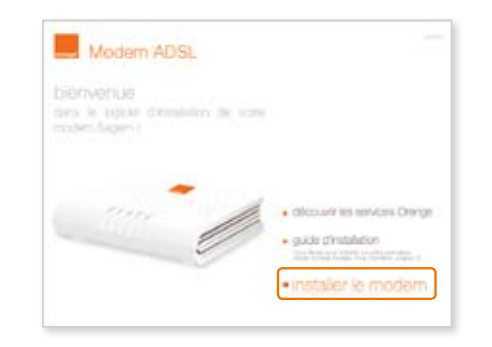

> Cliquez sur « installer le modem » et laissez-vous guider dans les branchements à réaliser.

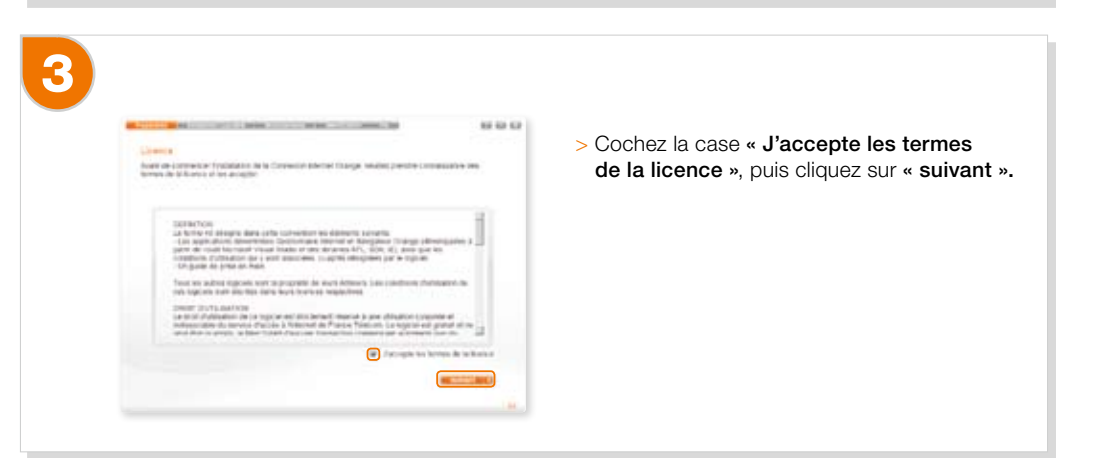

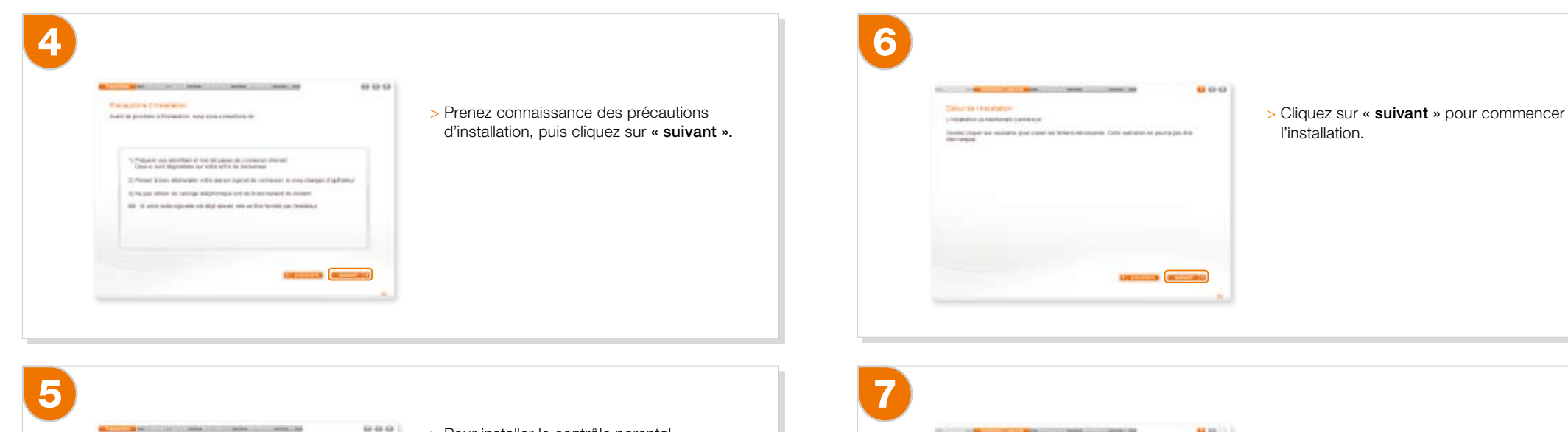

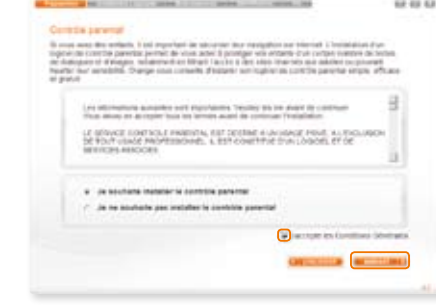

- > Pour installer le contrôle parental sélectionnez « je souhaite installer le contrôle parental » puis cochez la case « j'accepte les Conditions Générales ». Cliquez ensuite sur « suivant ».
- > Vous pouvez continuer sans installer le logiciel de contrôle parental, dans ce cas sélectionnez « Je ne souhaite pas installer le logiciel de contrôle parental », puis cliquez sur « suivant ».

| Cope for hirary                                                     | • • • • • | > Patiantaz pandant la conia das fichia |
|---------------------------------------------------------------------|-----------|-----------------------------------------|
| Honlig patientic protect and provide Christians cape of Information |           |                                         |
|                                                                     |           |                                         |
| 27%<br>Historia                                                     |           |                                         |
|                                                                     |           |                                         |
|                                                                     |           |                                         |

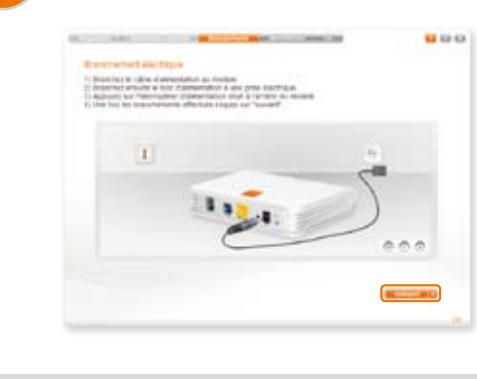

- > Raccordez le bloc d'alimentation au modem puis à une prise électrique.
- > Cliquez sur « Suivant ».

10

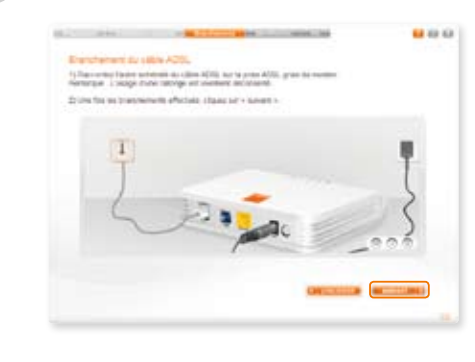

- > Raccordez l'autre extrémité du câble ADSL (gris) à la prise « Line » du modem. Sur le modem cette prise est de couleur grise.
- > Cliquez sur « Suivant ».

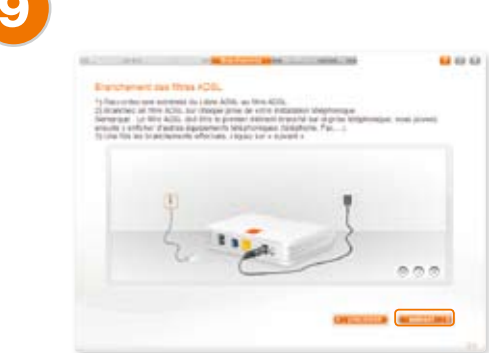

- > Raccordez une extrémité du câble ADSL (gris) à un filtre ADSL, puis branchez le filtre ADSL sur une prise téléphonique.
- > Cliquez sur « Suivant ».
- Attention, le filtre ADSL doit être le premier élément branché sur votre prise téléphonique. Si vous souhaitez utiliser un téléphone, branchez-le sur le filtre.

| 0  |                     | coming a state                   |                                                                                                    | 100 |
|----|---------------------|----------------------------------|----------------------------------------------------------------------------------------------------|-----|
| 10 | -                   |                                  | when entropy                                                                                                    |     |
| -  | ter but ester i hur | effective plagant had a bulant a |                                                                                                    |     |
|    |                     |                                  |                                                                                                    |     |
|    |                     |                                  |                                                                                                    |     |
|    |                     |                                  |                                                                                                    |     |
|    | (*) ==              | second par place Diversel Assess |                                                                                                    | 8   |
|    |                     |                                  |                                                                                                    |     |
|    |                     |                                  | A.                                                                                                    |     |
|    |                     | Construction for cases and       | 10                                                                                                    |     |
|    |                     |                                  | 1052                                                                                                    |     |
|    |                     |                                  |                                                                                                    |     |
|    |                     |                                  |                                                                                                    |     |
|    |                     |                                  |                                                                                                    |     |
|    |                     |                                  |                                                                                                    |     |
|    |                     |                                  | and the second second se |     |

- > Choisissez maintenant le mode de raccordement de votre modem.
- > Cliquez sur « Suivant ».

Remarque : Si votre ordinateur possède une prise marquée du symbole 😲 , nous vous conseillons de choisir le mode « Ethernet », ce mode est simple à installer et offre une vitesse de connexion plus importante.

## 12

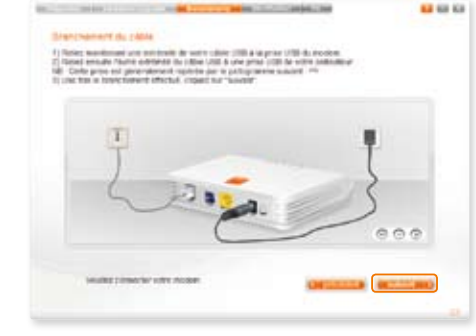

- > Si vous avez choisi une installation par câble Ethernet, branchez une extrémité du câble jaune sur la prise jaune du modem.
- > Si vous avez choisi une installation par câble USB, branchez une extrémité du câble bleu sur la prise bleue du modem.
- > Branchez l'autre extrémité à une prise USB disponible de votre ordinateur. Cette prise est repérable par le logo (1).
- > Lorsque le branchement du modem est détecté, cliquez sur « suivant ».

| Logicaria angloritana | Lips    | en antechorrela |
|-----------------------|---------|-----------------|
|                       |         | Reg Science :   |
|                       |         | funtion Hold :  |
|                       | ALC: NO |                 |

- Sélectionnez les logiciels que vous souhaitez installer.
- > Pour ne pas installer un logiciel, cliquez sur son nom pour le sélectionner, puis cliquez sur « Enlever ».
- > Lorsque votre sélection est terminée, cliquez sur « suivant ».

#### Présentation des logiciels complémentaires :

**Orange Desktop Search :** Permet de retrouver facilement un document (image, musique, vidéo, fichier texte ...) sur votre ordinateur.

**Barre d'outils :** S'ajoute à votre navigateur et permet de retrouver tout l'univers Orange. Elle vous permet de recevoir la notification d'email, de SMS / MMS, la recherche "Internet facile", l'affichage de la météo et de gérer vos favoris.

Anti-virus Firewall : Cette option est un logiciel de sécurité qui protège des virus informatiques et des logiciels malveillants. Si vous avez souscrit à l'option le logiciel va s'installer automatiquement, sinon une version d'essai du logiciel vous sera proposée une fois l'installation du modem terminée.

Notification Mail : Vous informe automatiquement de la réception de vos mails, vous pouvez y accéder directement.

• Patientez pendant la copie des fichiers.

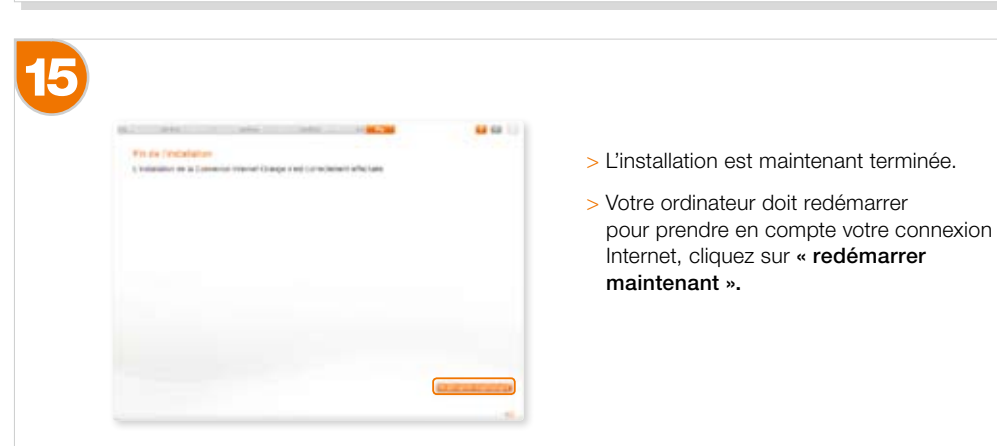

16

| Identifiants de connexo                                   |                                          |
|-----------------------------------------------------------|------------------------------------------|
| Wentifierit de commercian :                               | Special Contraction                      |
| Nut de passe de consular :                                | (2)                                      |
| Confirmation du met de passes                             |                                          |
| Politirenses de décorre                                   | taise.                                   |
| Se reconnecter automotique                                | enent soles une ofconseusir interpestive |
| <ul> <li>In increase the Automotion</li> <li>3</li> </ul> | ement apolia une piconsexant mampeolixe  |
| ≥ la income de Automony<br>3                              | enerr solds une déconseixer memperine    |

Après le redémarrage de votre ordinateur une fenêtre de configuration de votre accès Internet s'ouvre.

- Indiquez le nom que vous souhaitez donner à votre connexion, par exemple
   « Orange »
- (2) Indiquez votre identifiant de connexion Internet ainsi que son mot de passe. Ces Informations sont disponibles sur le courrier de confirmation de votre abonnement.
- (3) Laissez cette case cochée, dans le cas d'une déconnexion intempestive votre modem se reconnectera automatiquement à Internet.

4 - Cliquez sur « OK ».

L'installation de votre modem et de votre connexion Internet est maintenant terminée. Vous pouvez naviguer sur Internet.

|  |  | inst<br>Ma |
|--|--|------------|
|  |  |            |
|  |  |            |
|  |  |            |

# installation Macintosh

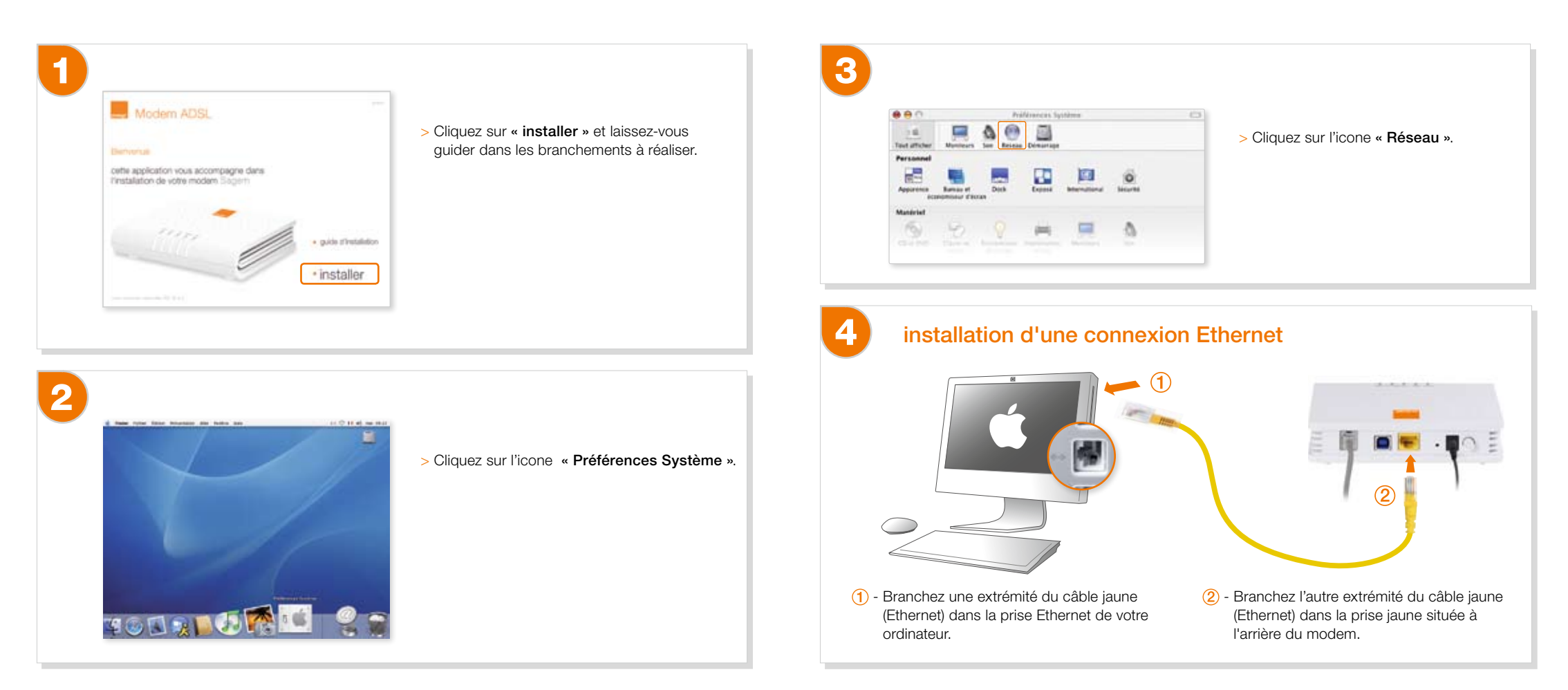

|                    |             | Mental                                                                                                    | 0   |
|--------------------|-------------|----------------------------------------------------------------------------------------------------|-----|
| Test all class - M |             | Co Dimension                                                                                               |     |
|                    |             |                                                                                                    | ſ   |
|                    | Allicher    | Etat du réseau                                                                                             |     |
|                    |             |                                                                                                    |     |
| · Ethernet         | integré bro | senset intiget est zurliget pror MYsC, Ottoriet antipti est<br>probe mais e'est pas actuellement connects. |     |
| · AirPort          | 40          | Part ere anvellement stelnt.                                                                               |     |
| e Modem            | interne No  | adom informe t'hot gan configure.                                                                          |     |
|                    |             |                                                                                                    |     |
|                    |             |                                                                                                    |     |
|                    |             |                                                                                                    |     |
|                    | Con         | flourier Se connector                                                                                      | (7) |
|                    | Cesa        | adam ( a contrain )                                                                                        | 0   |

- (1) Dans la rubrique « Configuration », sélectionnez « Nouvelle configuration ». Une nouvelle fenêtre s'affiche.
- 2 Saisissez le nom de votre nouvelle configuration:
   « Modem Ethernet », puis cliquez sur « OK ».

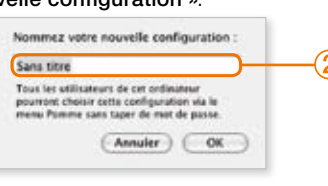

3 - Dans la rubrique « Afficher », sélectionnez « Ethernet intégré ».

Continuez en passant à l'étape suivante...

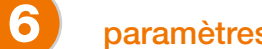

### paramètres de la connexion

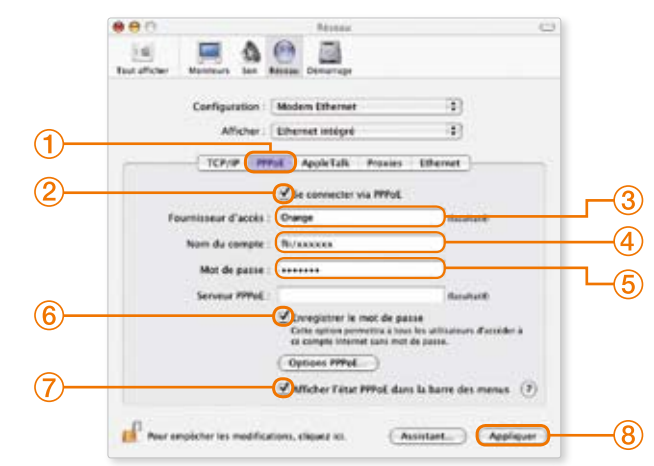

- 1 Cliquez sur l'onglet **PPPoE**.
- 2 Cochez « Se connecter via PPPoE », puis saisissez les informations demandées à l'aide de votre courrier de bienvenue.
- (3) Entrez le de votre fournisseur d'accès: « Orange Internet ».
- (4) Entrez votre identifiant de connexion (il commence par « fti/ »).
- (5) Entrez votre mot de passe de connexion.
- 6 Cochez « Enregistrer le mot de passe » si vous souhaitez permettre
  - à tous les utilisateurs d'accéder à votre compte Internet sans mot de passe.
- 7 Cochez « Afficher l'état PPPoE dans la barre des menus ».
- 8 Puis cliquez sur « Appliquer ».

# 7

#### Félicitations!

Vous avez terminé la configuration de votre connexion Orange Internet. Retirez le CD-Rom d'installation de votre lecteur CD/DVD.

Pour vous connecter à Internet cliquez sur l'icone disponible dans la barre des menus en haut à droite, puis sur « **Se connecter** ».

| ⇔                           | $\bigtriangledown ( )$ | mar. 16:04 |
|-----------------------------|------------------------|------------|
| PPPoE : inactif             |                        |            |
| Se connecter                |                        |            |
| ✓ Ethernet intégré          |                        |            |
| Ouvrir Connexion à Internet |                        |            |

Pour vous déconnecter, effectuez la même manipulation puis sélectionnez « Se déconnecter ».

# informations

voyants lumineux du modem page 24

comprendre l'utilisation des filtres ADSL page 25

environnement page 26

## voyants lumineux du modem

| Power ADBL Date Etherant UBR |          |                              |                                                 |
|------------------------------|----------|------------------------------|-------------------------------------------------|
|                              | USB      | Vert fixe                    | Connexion active (si installation USB).         |
|                              |          | Vert clignotant              | En activité.                                    |
|                              | Ethernet | Vert fixe                    | Connexion active<br>(si installation Ethernet). |
|                              |          | Vert clignotant              | En activité.                                    |
|                              | Data     | Vert clignotant              | En activité.                                    |
|                              |          | Vert fixe                    | Ligne ADSL synchronisée.                        |
|                              | ADSL     | Vert clignotant<br>rapide    | Ligne ADSL en cours de<br>synchronisation.      |
|                              |          | Vert fixe                    | Modem allumé.                                   |
|                              | POWER    | Vert clignotant<br>lentement | Erreur détectée au<br>démarrage.                |
|                              |          | Éteint                       | Modem éteint.                                   |

Pour se connecter à Internet, les voyants ADSL et POWER doivent être vert fixe.

### comprendre l'utilisation des filtres ADSL

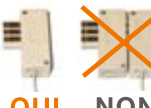

Attention! Veillez à ne pas cumuler deux filtres sur un même branchement; filtre sur filtre ou filtre aux deux extrémités d'une rallonge.

OUI NON

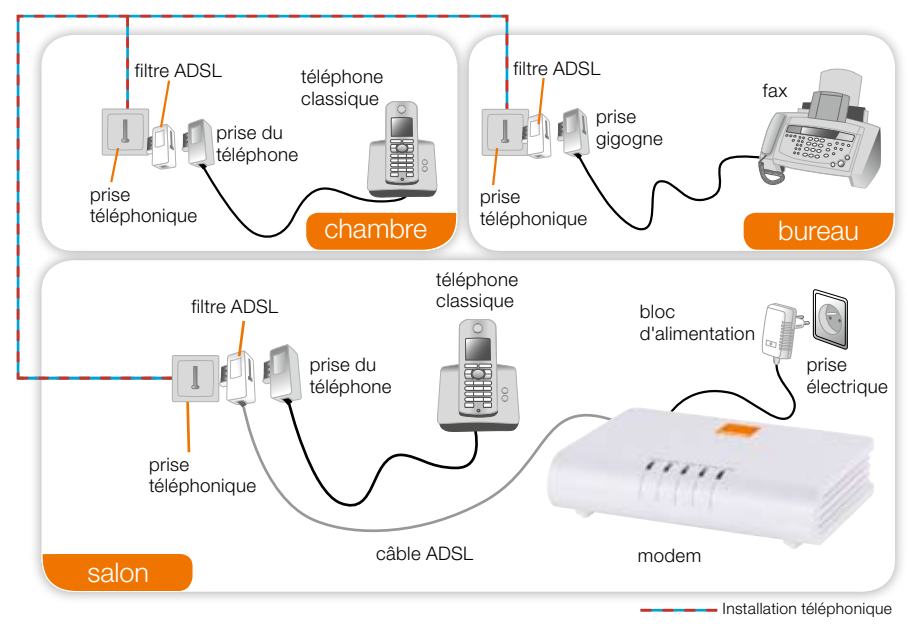

Un filtre ADSL est un dispositif technique séparant les fréquences utilisées par le téléphone classique et celles qui portent le signal ADSL. Il est indispensable au bon fonctionnement de votre installation téléphonique.

Remarque: si votre installation téléphonique comporte 4 prises ou plus, il vous faut installer un filtre maître au départ de votre installation. Un technicien France Télécom pourra réaliser cette opération. Renseignez-vous au 39 00 (Temps d'attente gratuit, puis prix d'une communication locale depuis une ligne fixe analogique France Télécom, pour en savoir plus: assistance.orange.fr. Coût variable selon opérateur.)

### environnement

La préservation de l'environnement est une préoccupation essentielle de France Télécom. Le Groupe France Télécom a la volonté d'exploiter des installations respectueuses de l'environnement et a choisi d'intégrer la performance environnementale de ses produits, de la phase de fabrication à la mise en service, l'utilisation et l'élimination.

### l'emballage

- La présence du logo (point vert) signifie qu'une contribution est versée à un organisme national agréé, pour améliorer les infrastructures de récupération et de recyclage des emballages.
- Pour faciliter ce recyclage, veuillez respecter les règles de tri mises en place localement pour ce type de déchets.

### les piles et les batteries

Si votre produit contient des piles ou des batteries, ces dernières doivent être déposées dans les points de collecte désignés.

#### le produit

- La poubelle barrée apposée sur le produit signifie qu'il appartient à la famille des équipements électriques et électroniques.
- A ce titre, la réglementation européenne vous demande de procéder à sa collecte sélective:
   Dans les points de distribution en cas d'achat d'un équipement équivalent.
- Dans les points de collecte mis à votre disposition localement (déchetterie, collecte sélective, etc.).
- Ainsi, vous participez à la réutilisation et à la valorisation des déchets d'équipements électriques et électroniques qui peuvent avoir des effets potentiels sur l'environnement et la santé humaine.

### notes